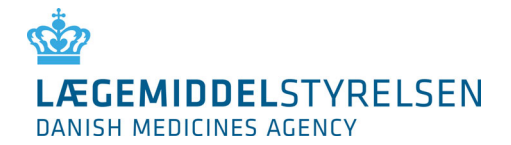

# User Guide to DKMAnet

March 2025

# LÆGEMIDDELSTYRELSEN DANISH MEDICINES AGENCY

# Content

| Introduction 4                                 |
|------------------------------------------------|
| Reading guide4                                 |
| Before using DKMAnet                           |
| 1.Terms, shortcut keys and icons6              |
| <b>1.1 Terms</b>                               |
| <b>1.2 Icons</b>                               |
| 2. Functions in DKMAnet                        |
| 3. Configuration of DKMAnet                    |
| 4. General functions                           |
| 4.1 Searching                                  |
| 4.2 Refresh                                    |
| <b>4.3 Guideline</b>                           |
| 4.4 Show as PDF – printouts and receipts12     |
| 4.5 Print/Save function                        |
| 4. 6 Contact                                   |
| 4.7 Log out                                    |
| 4.8 To company profile                         |
| 4.9 Deadline for notification 12               |
| 4.10 The time at the Danish Medicines Agency12 |
| 4.11 Correspondence                            |
| <b>4.12 Status</b>                             |
| 4.12.1 Price period: Current                   |
| 4.12.2 Price period: Upcoming                  |
| 4.12.3 Price period: Open 14                   |
| 4.13 Administration                            |
| 4.14 Company profile                           |
| 5. Notifications                               |
| 5.1 Prices and assortment                      |
| <b>5.1.1 Notify</b>                            |
| 5.2 Phasing out of packages                    |
| 5.3 Sending the notifications                  |
| 5.4 New package                                |

# LÆGEMIDDELSTYRELSEN DANISH MEDICINES AGENCY

| 5.5 New packages                                                  | 20 |
|-------------------------------------------------------------------|----|
| 5.6 Other changes                                                 | 21 |
| 5.6.1 Change of address for MA-holder or the local representative | 22 |
| 5.6.2 Unregister a medical product                                | 23 |
| 5.6.3 Veterinary subpacks                                         | 23 |
| 5.7 File transfer                                                 | 24 |
| 6. Package leaflets                                               | 25 |
| 7. Administration                                                 | 27 |
| 7.1 Create company administrators and other users                 | 27 |
| 7.1.1 Certificate information                                     | 28 |
| 7.1.2 Basic information                                           | 28 |
| 7.1.3. Associated Companies                                       | 28 |
| 7.1.4 Functionality areas                                         | 29 |
| 7.2 Administration of users                                       | 30 |
| 8. Change Log                                                     | 31 |

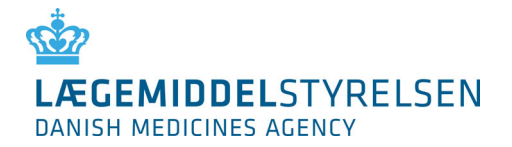

# Introduction

The user guide to DKMAnet has a dual purpose: It is an introductory guide to the system and a mini reference book for the use of DKMAnet.

The Danish Medicines Agency's support team is available to answer any questions or queries at <u>medicinpriser@dkma.dk</u>.

It is only the representative of the products who can gain access on DKMAnet. If you do not have a representative then the MAH is automatically the representative.

# **Reading guide**

The guide is structured so that the general concepts, icons and structure are explained first, after which the various functions are explained in details.

Functions that are only relevant for security administrators are described in a separate section at the end of the guide.

When there are areas on the pages that are explained in the following text, the areas will be marked on the images of the pages first in the section.

All terms and functions in the manual are marked with quotation marks ("), for example "Overview".

When actions are described, such as selection of a main function and subsequent selection of a subfunction and maybe a tab, these will be separated by the > character. Example: "Overview" > "Prices and reimbursement" > "Prices and packages - notifications". This means that you must select "Overview", click "Prices and reimbursement" and finally select the "Notifications" tab to view the section described.

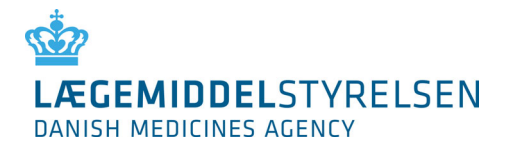

# **Before using DKMAnet**

In order to start using DKMAnet, the following conditions must be meet:

1. A security administrator, company administrator or a company user must be appointed and created before getting access to DKMAnet.

Your company must appoint a security administrator who will then be created by the Danish Medicines Agency. If this has not happened then please contact the Danish Medicines Agency for further information at <u>medicinpriser@dkma.dk</u>.

2. A digital ID must be created.

All users must identify themselves with a digital ID to log on to DKMAnet.

Users employed in Danish companies must use MitID Erhverv, which the company can order directly at MitID Erhverv. For more information about MitID Erhverv, please see MitID Erhverv's website: <a href="https://www.mitid-erhverv.dk">www.mitid-erhverv.dk</a>.

The digital ID is personal and each user on DKMAnet must be created with their own digital ID.

Users who do not have the opportunity to create MitID Erhverv must have a Closed User Group Certificate (CUG) issued by the Danish Medicines Agency.

Closed User Group Certificate (CUG) must be ordered from the Danish Medicines Agency. The form for ordering the Closed User Group Certificate can be found on the Danish Medicines Agency's website under "Reimbursement and prices", "Prices of medicines" and "Notification of prices and range via DKMAnet". The completed form must be submitted via email to: <a href="mailto:medicinpriser@dkma.dk">medicinpriser@dkma.dk</a>.

3. The browser must be set up to allow popups from DKMAnet.

In order to be able to view all data, the browser must be set up to allow popups. This will be necessary when extracts for PDF files are to be made, e.g. for assortment or notifications, because PDF files are opened in a new browser window.

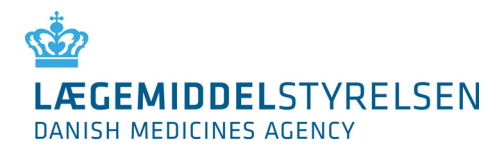

# 1.Terms, shortcut keys and icons

Below you will find an explanation of a number of terms and icons used in the user interface of DKMAnet.

# 1.1 Terms

| Substitution code A<br>(only applicable to<br>substitutable medicinal<br>products) | The cheapest medicinal product in a substitution group. The pharmacy is<br>obliged to dispense this product to the customer, unless special<br>circumstances apply or it is out of stock.                               |
|------------------------------------------------------------------------------------|----------------------------------------------------------------------------------------------------|
| Substitution code B<br>(only applicable to<br>substitutable medicinal<br>products) | Package with a price below the triviality limit relative to substitution code A packages. May be dispensed by the pharmacy as an alternative to substitution code A packages, if the pharmacy is out of A packages.     |
| Substitution code C<br>(only applicable to<br>substitutable medicinal<br>products) | The most expensive package. Only to be dispensed if the patient specifically asks for it, or if the doctor has indicated that, the product must not be substituted.                                                     |
| Product number                                                                     | Six-digit unique code identifying a package, which are assigned from The Danish Medicine Agency (DLI) / VNR in Finland.                                                                                                 |
| Name                                                                               | The trade name of the medicinal product.                                                                                                    |
| Drug form                                                                          | The form of the medicinal product, e.g. tablet, cream or ointment.                                                                                                    |
| Strength                                                                           | The volume of active ingredient in the product.                                                                                                    |
| Package size                                                                       | Number of units in the package.                                                                                                    |
| РРР                                                                                | Pharmacy purchase price.                                                                                                    |
| Supply estimate                                                                    | Number of packages that can be delivered to pharmacies at the start of the price period.                                                                                                    |
| Status codes for notifications in                                                  | S (submitted) – the notification has been submitted to the Danish<br>Medicines Agency                                                                                                    |
| S, R, A, N                                                                         | R (registered) – the notification has been received but not accepted by the Danish Medicines Agency                                                                                                    |
|                                                                                    | A (accepted) – the notification has been accepted by the Danish Medicines Agency                                                                                                    |
|                                                                                    | N (not accepted) – the notification has not been accepted                                                                                                    |
| Market situation                                                                   | New: A new package has been created                                                                                                    |
|                                                                                    | Activated: The package has been entered in the Price List ("Medicinpriser") in the selected period                                                                                                    |
|                                                                                    | <b>Deactivated:</b> The package has been temporarily withdrawn from the market in the selected period.                                                                                                    |
|                                                                                    | <b>Removed:</b> The package has been withdrawn from the market and cannot be marketed again later. Consequently, at the end of the selected price period, the package will not be included in the company's assortment. |

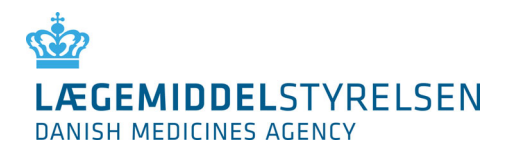

| Price period "Current"  | When selecting "Current", the assortment and prices applicable in the pharmacies in the current two-week price period (e.g. weeks 1+2) are shown.                                                                                                    |
|-------------------------|----------------------------------------------------------------------------------------------------|
| Price period "Upcoming" | When selecting "Upcoming", the assortment and prices entering into force<br>in the next price period, and thus replacing the current assortment and<br>prices, are shown. (If the current price period is weeks 1+2, the upcoming<br>price period is weeks 3+4). The upcoming price period is closed to<br>notifications. |
| Price period "Open"     | When selecting "Open", the assortment open to notifications of packages, prices and, if relevant, supply estimate is shown. If the current price period is weeks 1+2, weeks 5+6 will be open to notifications.                                                                                                    |

# 1.2 Icons

| Column or<br>page | Icon     | Meaning                                                               |
|-------------------|----------|-----------------------------------------------------------------------|
| РРР               | A        | Substitution code A                                                   |
| РРР               | B        | Substitution code B                                                   |
| РРР               | С        | Substitution code C                                                   |
| Status            |          | Action: Price change                                                  |
| Status            | <b>9</b> | Action: Package created                                               |
| Status            | <b>_</b> | Action: Package activated (introduce package and reintroduce package) |
| Status            |          | Action: Package deactivated                                           |
| Status            | 0        | Action: Package removed                                               |
| Status            | Α        | Status: Notification accepted                                         |

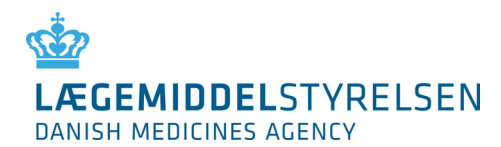

| Status                               | Ν        | Status: Notification not accepted                                                                                                    |
|--------------------------------------|----------|----------------------------------------------------------------------------------------------------|
| Status                               | R        | Status: Notification received                                                                                                    |
| Status                               | S        | Status: Notification submitted                                                                                                    |
|                                      | 0        | Indicates that a notification has previously been submitted for this package<br>in the price period open to notification (shown in the Market situation<br>column)                |
|                                      |          | Also a shortcut to withdrawing the notification.                                                                                                    |
| Package leaflets                     | <i>_</i> | Edit package leaflets                                                                                                    |
| Package leaflets                     | 7        | Indicates that a package leaflet must be updated                                                                                                    |
| General                              |          | Indicates that a PDF document is attached to the line. A yellow frame around the PDF icon indicates that the document has not been opened.                                        |
| General                              | AA       | Changes the font size used on the page.                                                                                                    |
|                                      |          | Please note that changing the font size may affect how the pages are displayed.                                                                                                   |
| General                              | i        | Info button. Contains a brief description of the content of a column or another functionality, e.g. by the search field.                                                          |
| General                              | ~        | Sorting button. Changes the order of packages in the given column.                                                                                                    |
| General                              | Â        | Warning. When you click this icon, an explanation of the warning will be<br>shown (e.g. that changes have already been submitted or that the user<br>needs to perform an action). |
| Notifications<br>and New<br>packages | ×        | Delete button. Removes a notification added to either the Notifications or the New packages tab.                                                                                  |

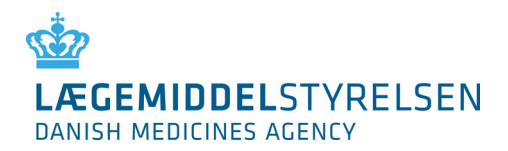

# 2. Functions in DKMAnet

DKMAnet is the Danish Medicines Agency's secure Internet portal for companies. On the front page, all of the functions that are available for the main topics are displayed.

The main topics are the following:

- 1. Prices & Reimbursement
- 2. Medicines
- 3. Side effects and trials
- 4. Company Authorisations
- 5. Medical Devices
- 6. Administration
- 7. Submitted

| DKMAnet User:<br>Test Testesen<br>Time at DKMA:<br>11:37:20                                                                                      | Company:         Contact:         M +45         44889525         Log out           Frisko A/S         Price period deadline:         Questions and answers         4 days 8 hours 23min                                                                                                    |
|----------------------------------------------------------------------------------------------------|----------------------------------------------------------------------------------------------------|
| edicines Side effects and trials Company author                                                                                                  | risations Medical devices Administration Submitted                                                                                                    |
|                                                                                                    |                                                                                                    |
| Company authorisations                                                                                                    | News                                                                                                    |
| Manufacturing and importation<br>ons Wholesale distribution<br>Retail sale<br>Handling of euphoriant substances<br>Conduct of non-clinical tests | Welcome to a redesigned DKMAnet. New<br>colours and a simpler service structure<br>enhance coherence with the Danish<br>Medicines Agency's official website and<br>provide a better overview.<br>The grey menu above gives you easy access<br>to the front page and the available services. |
| Medical devices                                                                                                    | to the none page and the available services.                                                                                                    |
| Registration<br>Free Sales Certificate                                                                                                    |                                                                                                    |
| Administration                                                                                                    |                                                                                                    |
| User administration<br>eports Activity log<br>Company profile                                                                                    |                                                                                                    |
| User administration<br>eports Activity log<br>Company profile                                                                                    |                                                                                                    |

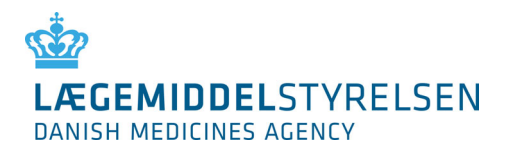

# 3. Configuration of DKMAnet

The pages in DKMAnet are divided into fields of which some are shown on all pages, while others change depending on the function selected. Functions and tabs will vary depending on whether you have logged on as a security administrator, company administrator or a company user. This will be explained further in the following chapters.

On the screenshot below, the fields are marked by a number. The contents of the fields are explained on the next page. The functions on the pages are described in detail on the following pages.

|                                                                                                    | DKMA                                                    | Time at DKMA:                             | Company:<br>Frisko A/S<br>Price period<br>2 days 7 bo | deadline:                                         | Contact: 👿 +45 44889525 La<br>Questions and answers                      | <sup>og out</sup> 1 |
|----------------------------------------------------------------------------------------------------|---------------------------------------------------------|-------------------------------------------|-------------------------------------------------------|---------------------------------------------------|--------------------------------------------------------------------------|---------------------|
| Prices and reimbursement                                                                                                    | Medicines Side effec                                    | cts and trials Comp                       | any authorisations                                    | Medical devices                                   | Administration Submitte                                                  | <sup>d</sup> 2      |
| Prices and reimburse                                                                                                    | ement - Corresp                                         | ondence                                   |                                                       |                                                   | <u>Guidan</u>                                                            | ice                 |
|                                                                                                    |                                                         |                                           | Current<br>week 36-3<br>31-Auq - 13-                  | Price<br>Upcon<br>7 week 3<br>Sep <u>14-Sep -</u> | period<br>ning Open<br>18-39 week 40-41<br>27-Sep <u>28-Sep - 11-Oct</u> | 3                   |
| Received         Archived         Se           New messages from the<br>Here you will see messages<br>deadline         Se         Se | ent<br>Danish Medicines Age<br>regarding deactivation a | e <b>ncy</b><br>and delivery failures. It | is highly recommende                                  | ed that you process                               | these messages before                                                    | 4                   |
| Message 🔢                                                                                                    | Drug name 🧾                                             | Package ፤                                 | Document ፤                                            | Archive İ                                         | Created date 👻 🔢                                                         |                     |
| Insufficient delivery                                                                                                    | Noisette                                                | 70                                        |                                                       | 6                                                 | 06-19-2015 10:39:19                                                      |                     |
| Insufficient delivery                                                                                                    | Noisette                                                | 70                                        | 1                                                     | 6                                                 | 06-19-2015 10:38:05                                                      |                     |
| Deactivation                                                                                                    | Noisette                                                | 12 stk Hansen                             |                                                       | 6                                                 | 06-19-2015 10:37:24                                                      |                     |
| Insufficient delivery                                                                                                    | Noisette                                                | 70                                        | <b>7</b>                                              | <b>\$</b>                                         | 06-18-2015 09:07:37                                                      |                     |

# 1.

Contains:

- a. The logo of the Danish Medicines Agency.
- b. User and company information.
- c. The time on the Danish Medicines Agency's server.
- d. Deadline for notification.
- e. Contact information.
- f. Question and answers (link).
- g. Log out function.

#### 3.

Contains: a. Price periods

#### 2.

Contains: Drop-down menu with access to all functions.

a. Prices & Reimbursement.

- b. Medicines.
- c. Side effects and trials.
- d. Company Authorisations.
- e. Medical Devices.
- f. Administration.
- g. Submitted.

#### 4.

Contains: The details of the selected functions, typically:

- a. Link to 'Show as  $\mathsf{PDF'}$ .
- b. Info buttons in columns.
- c. Sorting buttons in columns.

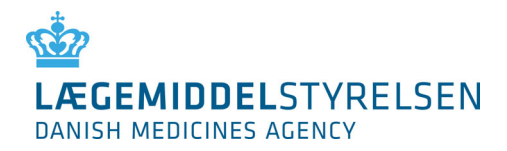

# 4. General functions

Below are described a number of functions that appear on all pages.

# 4.1 Searching

Searches are made from one field and it is possible to search on:

- Product number
- Product name
- Drug form
- MA number (MA no.)

It is also possible to search by parts of the product name or drug form, e.g. [eltro] or [ava].

You may also choose to combine your search on the basis of the above criteria with the use of comma separation, e.g. [ava, tablet]. The result of this search will be all medicinal products in tablet form containing "ava" in the product name.

The result of your search will depend on your navigation on functions and/or tabs under "Prices and packages - Notifications" and "Prices and packages - Status", respectively.

This means that if you e.g have searched for a product name under "Status" > "Open", the result of your search will follow if you choose the "Upcoming" price period, while it will not follow if you choose "Notifications". Similarly, your search results under "Notifications" will not follow if you proceed to the "Status" page.

If you wish to view the full assortment, you must delete the text in the search field and select "Search" or press [Enter].

If a match cannot be found in a search, the list will be empty and the numbers to the right of the search field will be  $0 - 0 \mid 0$ .

*Please note! that if you perform a very broad search, e.g. "tablet", the search may return a considerable number of hits. For that reason, it is recommended that you limit your search by using product number or name.* 

# 4.2 Refresh

To refresh the page you are on, click "Search" with an empty search field.

# 4.3 Guideline

Each page contains a guideline. For example, if you go to "Notifications" > "Prises and assortment" and click the link "Guideline", you will receive instructions about the functions on that page. When clicking "Back", you will return to the page you came from before you clicked "Guideline".

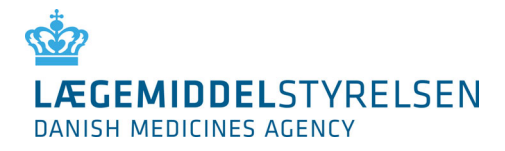

# 4.4 Show as PDF – printouts and receipts

On the primary screens, it is possible to view printouts and receipts as PDF files. This function requires that popups are enabled (check for toolbars from Google, Yahoo, MSN etc. and if any virus program is set up to block popups). The PDF view shows the date, time, user ID and page number. The PDF file will list the contents of the page you are on when clicking the link. Consequently, the file is generated from, for example, a search result of specific medicinal products sorted as shown on the page.

# 4.5 Print/Save function

You can print, among other things, your assortment or notifications by means of "Show as PDF". When the PDF file has been generated, you may choose to save the file on your PC or to print the PDF file.

# 4. 6 Contact

Click "Contact" to generate an email to the Danish Medicines Agency's support mailbox: <a href="mailto:medicinpriser@dkma.dk">medicinpriser@dkma.dk</a>

# 4.7 Log out

This will ensure that you log correctly out of DKMAnet when you do not need to use the system anymore. If there are any unsent notifications, you will be prompted whether you are sure that you wish to log out.

Note! If DKMAnet is not used for more than fifteen minutes, you will automatically be logged out. If there are any unsent notifications when you are automatically logged out, they will be lost.

# 4.8 To company profile

Brief information about the user's company.

# 4.9 Deadline for notification

This indicates the time remaining before the deadline for notification.

We recommend that you submit notifications one hour before deadline, as a minimum, if you want to be sure that you receive a validation of all price notifications and have the opportunity to make any corrections (upon receipt, new price notifications are validated every ten minutes to ensure that they respect the minimum price deviation). Please note that the deadline does not apply to the updating of package leaflets.

## 4.10 The time at the Danish Medicines Agency

The time on the Danish Medicines Agency's server is the same as the official Danish time and governs the notification deadline.

## 4.11 Correspondence

Under "Correspondence", you can see messages from the Danish Medicines Agency to your company (the "Received" tab). Any messages concern consultation in connection with delivery failure and deactivation.

The "Archived" tab contains the messages you (or other users from your company) have chosen to archive.

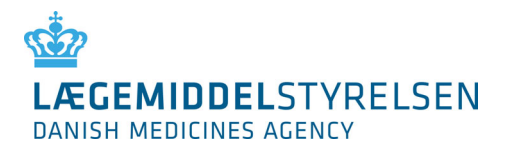

The "Sent" tab shows the status of the notifications your company has submitted through "Notifications" > "Other changes" (messages regarding commencement of approved variations) and packages notified as being phased out.

|              |                                                                                                    | DKMAnet                                                                                              | <b>User:</b><br>Test Testesen<br>Time at DKMA<br>13:19:36 | Companyı<br>Frisko A/S<br>I Price period<br>3 days 6 ho | deadline:<br>urs 41min                                   | Contact: 💽<br>Questions ai          | a +45 44889525 Lond answers                                                            |
|--------------|----------------------------------------------------------------------------------------------------|----------------------------------------------------------------------------------------------------|-----------------------------------------------------------|---------------------------------------------------------|----------------------------------------------------------|-------------------------------------|----------------------------------------------------------------------------------------|
| ces and reir | mbursement Medicines                                                                                                    | Side effects and tr                                                                                  | ials Comp                                                 | any authorisations                                      | Medical device                                           | s Admini                            | stration Submitte                                                                      |
| rices and    | d reimbursement -                                                                                                    | - Corresponden                                                                                       | ce                                                        |                                                         |                                                          |                                     | Guidan                                                                                 |
| Received     | Archived Sent                                                                                                    | edicines Agency                                                                                      |                                                           | Current<br>week 36-3<br>31-Aug - 13-                    | Price<br>Upco<br>7 week<br>Sep <u>14-Sep</u>             | period<br>ming<br>38-39<br>- 27-Sep | Open<br>week 40-41<br>28-Sen - 11-Oct                                                  |
| MT-no        | Changes 💶                                                                                                    | Cor                                                                                                  | npany 🚺                                                   | Drug name 💶                                             | Created by                                               | Status                              | Created date 🔻                                                                         |
| 21           | Drug name                                                                                                    | Han                                                                                                  | isen Is A/S                                               | DrugU2                                                  | Test<br>Testesen                                         | Sent 样                              | 09-10-2015<br>10:12:03                                                                 |
| 26266        | Package, product number<br>phased out                                                                                            | <u>-: 999660 (120) is</u> Fris                                                                       | ko A/S                                                    | Paralleltest 7                                          | Test<br>Testesen                                         | Sent                                | 08-26-2015                                                                             |
|              | Package, product number                                                                                                    |                                                                                                    |                                                           |                                                         |                                                          |                                     | 12:02:17                                                                               |
| 00000        | pcs.) is phased out                                                                                                    | -: 000122 (12 Fris                                                                                   | ko A/S                                                    | Paralleltest 2                                          | Test<br>Testesen                                         | Sent                                | 08-26-2015<br>12:02:17                                                                 |
| 22222        | Package, product number<br>pcs.) is phased out<br>Package, product number<br>phased out                                          | <u>: 111789 (65) is</u> Car                                                                          | ko A/S<br>te d'or                                         | Paralleltest 2<br>Paralleltest 4                        | Test<br>Testesen<br>Test<br>Testesen                     | Sent<br>Sent                        | 08-26-2015<br>12:02:17<br>07-23-2015<br>16:06:46                                       |
| 22222        | Package, product number<br>pcs.) is phased out<br>Package, product number<br>phased out<br>Package, product number<br>phased out | 111789 (65) is         Car           111789 (65) is         Car           111789 (65) is         Car | ko A/S<br>te d'or<br>te d'or                              | Paralleltest 2<br>Paralleltest 4<br>Paralleltest 4      | Test<br>Testesen<br>Test<br>Testesen<br>Test<br>Testesen | Sent<br>Sent<br>Sent                | 12:02:17<br>00-26-2015<br>12:02:17<br>07-23-2015<br>16:06:46<br>07-23-2015<br>15:59:18 |

#### 4.12 Status

|                         |                 |                           |                                |          | Price period                            |                        |                                                |
|-------------------------|-----------------|---------------------------|--------------------------------|----------|-----------------------------------------|------------------------|------------------------------------------------|
| pen -                   |                 | Cu<br>wee<br><u>01-ap</u> | urrent<br>k 14-15<br>r 14-apr. | 15       | Upcoming<br>week 16-17<br>i-apr 28-apr. | <b>w</b><br><u>29-</u> | <b>Open</b><br>reek 18-19<br>rapr 12-maj       |
|                         |                 |                           |                                |          |                                         |                        |                                                |
| Product<br>no. i Name i | Drug form 主     | Strength<br>I             | Package<br>size i              | PPP<br>i | Supply<br>estimate                      | Status<br>1            | Received<br>i                                  |
| Product<br>no. 1        | <br>Drug form 🔢 | Strength<br>1             | Package<br>size <mark>i</mark> | PPP<br>I | Supply<br>estimate                      | Status<br>i            | Received<br><u>1</u><br>04-04-2024<br>15:13:58 |

Under "Status", your company's range of medicinal packages, as well as the status of individual packages if notifications have been made (when either "Upcoming" or "Open" is selected under the price period).

By default, the assortment and any notifications for the period open for notification are displayed. In the menu on the right-hand side of the page, you can also choose to view the assortment for the current or the upcoming pricing period. *Please note that the assortment may vary depending on the selected price period.* 

In the "Received" column on the right side of the overview, you can see when a notification was received by the Danish Medicines Agency. If you hover over the timestamp, the name of the user who submitted the notification will be displayed. In the "Status" column, you can see the type of notification, such as a price change, as well as the status of the individual notification, for example, A (Accepted).

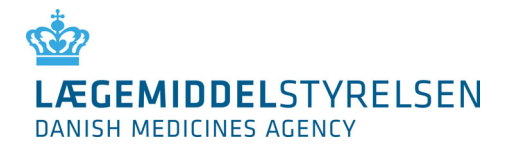

To edit or submit new notifications, please select "**Notifications**" in the main menu at the top of the page.

Note! Only created and marketed packages are displayed on the status page. The company's full range of medicinal products can be found under "**Prices and reimbursement** > **Prices and Packages** - **Notifications**" by selecting the "**New Package**" tab.

A new package must be created under the tab "**New Package**" before it will appear on the page "Status".

#### 4.12.1 Price period: Current

In the "Current" price period, you can see your company's assortment in the pharmacies in the current price period.

The period is locked and cannot be edited. If the medicinal product is substitutable, the "PPP" column will show which substitution code your package has been allocated in this period.

#### 4.12.2 Price period: Upcoming

In the "Upcoming" price period, you can see the assortment and prices that will take effect in the coming price period. This period is locked and cannot be edited. In this price period, you can see:

- 1. For which packages your company has made notifications
- 2. Which changes have been notified
- 3. When the notifications were made
- 4. Status of the individual notifications (accepted (A), not accepted (N))

Please note that the Danish Medicines Agency may make changes to the information for the upcoming price period. Additionally, be aware that the status page for the upcoming pricing period is empty from 00:00 to 20:00 on the first Monday of each pricing period.

#### 4.12.3 Price period: Open

In the "Open" price period, you can see your company's assortment and the prices that will take effect after the upcoming period, for which it is possible to submit changes to prices and assortment. In this price period, you can see:

- 1. For which packages your company has made notifications
- 2. Which changes have been notified
- 3. When the notifications were made
- 4. Status of the individual notification (Submitted, Received, Not accepted)

## 4.13 Administration

Under "Administration", the security administrator and the company administrator can create and manage the company's company users. This function is not shown if you are logged on as a normal company user. Please refer to Chapter 6 for details about the use of "Administration".

## 4.14 Company profile

Company profile shows the master data for the company/companies to which the current user has access. It also features an overview of the other company users associated with the company as well as a link to administration of these users (only available to security administrators and company administrators).

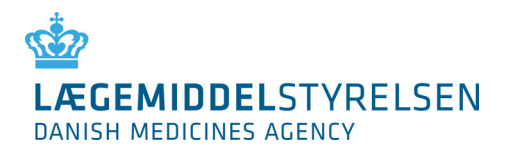

# 5. Notifications

Under "Prices and reimbursement" you find the sub-functions "Prices and packages – notification" and "File transfer". "Prices and packages" are used for manual entry of notifications and "File transfer" is used for transfer of XML files.

| LÆGEMIDDELS<br>DANISH MEDICINES AG |              |                    | DKMAnet         | User:<br>Test Test<br>Time at DF<br>13:24:32 | rsen <mark>Frisk</mark><br>MA: Price<br>3 da | pany:<br>:o A/S<br>: period deadling<br>ys 6 hours 36m | e:<br>in Q       | ontact: 🛛 +45 44<br>Juestions and answe | 389525 Log                      |
|------------------------------------|--------------|--------------------|-----------------|----------------------------------------------|----------------------------------------------|--------------------------------------------------------|------------------|-----------------------------------------|---------------------------------|
| ices and reimb                     | ursement M   | Medicines Sid      | le effects ar   | nd trials Co                                 | mpany authorisa                              | tions Medi                                             | al devices       | Administration                          | Submitted                       |
| Prices and r                       | reimburse    | ement - Pri        | ces and p       | backages                                     | - notification                               | IS                                                     |                  |                                         | <u>Guidanc</u>                  |
|                                    |              |                    |                 |                                              |                                              |                                                        | Price p          | eriod                                   |                                 |
|                                    |              |                    |                 |                                              | 21-Au                                        | k 36-37                                                | Upcom<br>week 38 | ing<br>3-39 we                          | Open<br>ek 40-41<br>ep - 11-Oct |
| Notify Notifi                      | ications (0) | New packad         | le New pa       | ckages (0)                                   | Other changes                                |                                                        |                  |                                         |                                 |
|                                    |              |                    |                 |                                              |                                              |                                                        |                  | -                                       |                                 |
|                                    |              | SEARCH             | ż               |                                              |                                              |                                                        |                  | Sh                                      | ow as PDF                       |
| Product                            | Name 📥       | Drug form          | Strength        | Package                                      | ррр 🔢                                        | Supply                                                 | RESET<br>Market  | ADD                                     | SEND                            |
| 002454                             | Achromycin   | capsule, hard      | 250 mg          | 3                                            | 5 5.55                                       | continue -                                             | Activate         | d                                       | -                               |
| 781055                             | Achromycin   | capsule, hard      | 250 mg          | 10                                           | 0 12.00                                      |                                                        | Activate         | d                                       | - 3                             |
| 100056                             | DrugQ        | dip<br>concentrate | 10.1 mg/ml      |                                              | 63,463.87                                    |                                                        | Activate         | d                                       | •                               |
| 999616                             | DrugQ        | dip<br>concentrate | 10.1 mg/ml      |                                              | 423,423.24                                   |                                                        | Activate         | d                                       | •                               |
| 100080                             | DrugQ        | dip<br>concentrate | 10.1 mg/ml      |                                              | 86.34                                        |                                                        | Activate         | d                                       | •                               |
| 999928                             | DrugO        | dip                | 10.1 mg/ml      |                                              | 74.76                                        |                                                        | Activate         | d                                       |                                 |
|                                    |              | concentrate        | a ora ring, rin |                                              |                                              |                                                        |                  |                                         | -                               |
| 100016                             | DrugQ        | dip<br>concentrate | 10.1 mg/ml      |                                              | 13.03                                        |                                                        | Activate         | d                                       | •                               |

"Reset" cancels all entries made under the "Notify" and "New package" tabs. If you select this function, you will be prompted to confirm that you wish to reset.

Please note that you will only cancel notifications that have not been submitted.

"Add" is a temporary save function where you can collect all notifications before they are submitted to the Danish Medicines Agency. Changes made on the "Notify" tab are collected on the "Notifications" tab, while changes made on the "New package" tab are collected on the "New packages" tab.

"Send" will submit all changes to the Danish Medicines Agency immediately.

Notifications may be overwritten up to the deadline. This means that only the last notification is valid.

Note! If you wish to have time to discover and correct any errors in your notifications after the Danish Medicines Agency's validation, it is recommended that you submit all notifications by 7:00 pm on the day of the deadline.

Note! Please note that notifications not submitted to the Danish Medicines Agency will be lost if you close your browser window without submitting them.

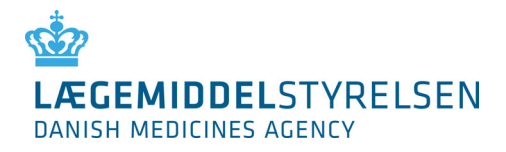

# 5.1 Prices and assortment

When notifications have been made for a medicinal product, the **1** icon will appear to the right of the line containing the product. By hovering the mouse over the icon, you will see which notification you have made. If you wish to withdraw a notification, you must hover the mouse over the icon and right-click. Then, you will be prompted to confirm or cancel the withdrawal.

To view all changes submitted to the Danish Medicines Agency in the "Open" price period, you must select "Overview" > "Status" and ensure that "Open" is the active price period.

#### 5.1.1 Notify

To notify the Danish Medicines Agency of a new price, market situation and/or supply estimate, you can go to "Notifications" > "Prices and assortment" and click "Notify".

Find the package to be changed, either by scrolling down the list or by searching for the package(s).

If a notification has already been made for a package, a blue icon – an exclamation mark – will appear to the right of the package. By hovering the mouse over the icon, you will be shown a box containing information on the notification.

Please note that the supply estimate field is only active for the packages where notification of the supply estimate is mandatory. If the field is not active, it is not possible to enter a supply estimate.

Make the required notification and click "Add" or "Send".

Note! Please note that price changes must be +/- 1 Danish krone. The notifications submitted are automatically validated every ten minutes. If the price is changed by less than 1 krone, the status of the notification will change to "N" – Not accepted.

*Note! If a supply estimate is required, but not entered, you will see an error message if you attempt to send the notification to the Danish Medicines Agency or add it to "Notifications".* 

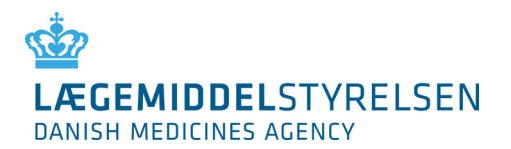

#### 5.2 Phasing out of packages

In order to phase out a package select "Being phased out". When such message is sent, the package will automatically be phased out over three price periods. The message can be seen under "Status" > "Correspondence" > "Sent"

| LÆGEMI<br>DANISH MED                                                                                       | DCMAne<br>DDELSTYRELSEN<br>IICINES AGENCY                                                                                                    | t User:<br>Test Testese<br>Time at DKMA<br>13:39:03                                                                        | n <u>Frisko A/S</u><br>• <u>Frisko A/S</u><br>• Jays 6 ho                                                     | <b>l deadline:</b><br>burs 22min                                                                                                    | Contact: 📓<br>Questions a                                                    | • +45 44889525 Lo                                                                                                    |
|----------------------------------------------------------------------------------------------------|----------------------------------------------------------------------------------------------------|----------------------------------------------------------------------------------------------------|----------------------------------------------------------------------------------------------------|----------------------------------------------------------------------------------------------------|------------------------------------------------------------------------------|----------------------------------------------------------------------------------------------------|
| es and reir                                                                                                | nbursement Medicines Side effects                                                                                                    | and trials Comp                                                                                                    | oany authorisations                                                                                           | Medical device                                                                                                    | s Admini                                                                     | stration Submitted                                                                                                    |
| rices and                                                                                                  | l reimbursement - Correspon                                                                                                    | idence                                                                                                    |                                                                                                    |                                                                                                    |                                                                              | Guidan                                                                                                    |
|                                                                                                    |                                                                                                    |                                                                                                    | Current<br>week 36-3<br><u>31-Aug - 13</u> -                                                                  | Price<br>Upco<br>7 week<br>Sep 14-Sep                                                                                                    | e period<br>oming<br>38-39<br>- 27-Sep                                       | Open<br>week 40-41<br><u>28-Sep - 11-Oct</u>                                                                                                    |
| eceived                                                                                                    | Archived Sent                                                                                                    |                                                                                                    |                                                                                                    |                                                                                                    |                                                                              |                                                                                                    |
| Notificatio                                                                                                | Archived Sent                                                                                                    | y<br>Company 1                                                                                                    | Drug name İ                                                                                                   | Created by                                                                                                    | Status                                                                       | Created date 💌                                                                                                    |
| Notification                                                                                               | Archived Sent ons sent to the Danish Medicines Agence Changes Drug name                                                                                                    | y<br>Company 1<br>Hansen Is A/S                                                                                            | Drug name 👔<br>DrugU2                                                                                         | Created by<br>i<br>Test<br>Testesen                                                                                                    | Status<br>Sent 样                                                             | Created date<br>i<br>09-10-2015<br>10:12:03                                                                                                    |
| Notification<br>MT-no<br>21<br>26266                                                                       | Archived Sent Sent Sent Sent Sent Sent Sent Sent                                                                                                    | y<br>Company 1<br>Hansen Is A/S                                                                                            | Drug name 1<br>DrugU2<br>Paralleltest 7                                                                       | Created by<br>i<br>Test<br>Testesen<br>Test<br>Testesen                                                                                        | Status<br>i<br>Sent X<br>Sent                                                | Created date                                                                                                    |
| Notification<br>Notification<br>T-no<br>21<br>26266<br>66666                                               | Archived Sent Sent Sent Sent Changes Package, product number: 999660 (120) is phased out Package, product number: 000122 (12 pcs.) is phased out                                                                                                    | y       Company 1       Hansen Is A/S       Frisko A/S       Frisko A/S                                                    | Drug name 主<br>DrugU2<br>Paralleltest 7<br>Paralleltest 2                                                     | Created by<br>Test<br>Testesen<br>Testesen<br>Testesen<br>Test<br>Testesen                                                                     | Status<br>Sent X<br>Sent<br>Sent                                             | Created date                                                                                                    |
| MT-no           21           26266           66666           22222                                         | Archived Sent Sent Changes i Drug name Package, product number: 000122 (12 package, product number: 111789 (65) is phased out                                                                                                    | Y       Company I       Hansen Is A/S       Frisko A/S       Frisko A/S       Carte d'or                                   | Drug name 1<br>DrugU2<br>Paralleltest 7<br>Paralleltest 2<br>Paralleltest 4                                   | Created by<br>Test<br>Testsen<br>Test<br>Testesen<br>Test<br>Testsen<br>Testsen<br>Test<br>Testsen                                             | Sent X<br>Sent X<br>Sent Sent<br>Sent<br>Sent                                | Created date                                                                                                    |
| MT-no           21           26266           666666           22222           22222                        | Archived Sent Sent Changes Changes Changes Package, product number: 111789 (65) is phased out Package, product number: 111789 (65) is phased out Package, product number: 111789 (65) is phased out Package, product number: 111789 (65) is phased out Package, product number: 111789 (65) is phased out Package, product number: 111789 (65) is phased out Package, product number: 111789 (65) is Package out Package, product number: 111789 (65) is Package out Package, product number: 111789 (65) is Phased out Package out Package, product number: 111789 (65) is Phased out Package out Package out Pac | P       Company I       Hansen Is A/S       Frisko A/S       Frisko A/S       Carte d'or       Carte d'or                  | Drug name 🔹<br>DrugU2<br>Paralleltest 7<br>Paralleltest 2<br>Paralleltest 4<br>Paralleltest 4                 | Created by<br>i<br>Test<br>Testesen<br>Test<br>Testesen<br>Test<br>Testesen<br>Testesen<br>Testesen<br>Testesen<br>Testesen                    | Sent Sent<br>Sent Sent<br>Sent<br>Sent<br>Sent<br>Sent<br>Sent               | Created date ▼<br>€<br>09-10-2015<br>10:12:03<br>08-26-2015<br>12:02:17<br>08-26-2015<br>12:02:17<br>07-22-2015<br>16:06:46<br>07-23-2015<br>15:59:18                           |
| Motification           MT-no           21           26266           666666           22222           22222 | Archived Sent  Changes  Changes  Package, product number: 999660 (120) is phased out  Package, product number: 000122 (12 pcs.) is phased out  Package, product number: 111789 (65) is phased out  Package, product number: 111789 (65) is phased out  Package, product number: 089954 (84 pcs.) is phased out                                                                                                    | P       Company I       Hansen Is A/S       Frisko A/S       Frisko A/S       Carte d'or       Carte d'or       Carte d'or | Drug name<br>DrugU2<br>Paralleltest 7<br>Paralleltest 2<br>Paralleltest 4<br>Paralleltest 4<br>Paralleltest 4 | Created by<br>Test<br>Testesen<br>Testesen<br>Test<br>Testesen<br>Test<br>Testesen<br>Testesen<br>Testesen<br>Testesen<br>Testesen<br>Testesen | Sent<br>Sent<br>Sent<br>Sent<br>Sent<br>Sent<br>Sent<br>Sent<br>Sent<br>Sent | Created date ▼<br>1<br>09-10-2015<br>10:12:03<br>08-26-2015<br>12:02:17<br>08-26-2015<br>12:02:17<br>07-23-2015<br>16:06:46<br>07-23-2015<br>15:59:18<br>07-23-2015<br>15:57:53 |

Phasing out does not mean that it is not possible to notify the Agency of prices and market situation regarding the package.

If you have chosen to use "Add", the "Send" button will disappear and you will then have to enter "Notifications" to send the entire package of changes.

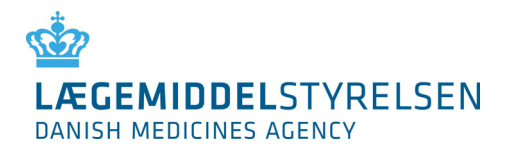

notification from the list.

# 5.3 Sending the notifications

|          | EMIDDELS     |          | SEN            | DKMAnet       | User:<br>Test Teste:<br>Time at DK!<br>13:50:30 | sen <u>Fri</u><br>MA: Pri<br>3 d | mpany:<br>sko A/S<br>ice period de<br>days 6 hours | adline:<br>10min         | Contact: 🔤<br>Questions an          | +45 44889525 Log<br>Id answers        |
|----------|--------------|----------|----------------|---------------|-------------------------------------------------|----------------------------------|----------------------------------------------------|--------------------------|-------------------------------------|---------------------------------------|
| ices and | d reimbursen | nent Me  | dicines Side   | e effects and | trials Cor                                      | npany authoris                   | ations N                                           | tedical dev              | ices Adminis                        | stration Submitted                    |
| Prices   | and reim     | bursen   | nent - Prio    | ces and pa    | ckages                                          | - notificatio                    | ons                                                |                          |                                     | Guidance                              |
|          |              |          |                |               |                                                 |                                  |                                                    | Pr                       | ice period                          |                                       |
|          |              |          |                |               |                                                 | 91-A                             | Current<br>rek 36-37<br>ug - 13-Se                 | U<br>wa<br>2 <u>14-S</u> | pcoming<br>tek 38-39<br>ep - 27-Sep | Open<br>week 40-41<br>28-Sep - 11-Oct |
| Notify   | Notificatio  | ns (1)   | New package    | e New pack    | ages (0)                                        | Other change                     | 5                                                  |                          |                                     |                                       |
|          |              |          |                |               |                                                 |                                  |                                                    |                          |                                     | Show as PDF                           |
|          |              |          |                |               |                                                 |                                  |                                                    |                          |                                     |                                       |
|          |              |          |                |               |                                                 |                                  |                                                    |                          | RESE                                | SEND                                  |
| E        | Product no.  | Name 🔺   | Drug<br>form 🔢 | Strength      | Package<br>size 🚺                               | PPP 🗄                            | Supply<br>estimation                               | te 🚺 M                   | arket situatio                      | n 🗉                                   |
| ×        | 999723       | Noisette | buccal         | 1.2 kg        |                                                 | 0.00                             | Ð                                                  | 876 Ne                   | w                                   | Activated 💌                           |

When you are ready to send your notifications to the Danish Medicines Agency, select the "Notifications" tab. In the parenthesis on the tab, you can see how many changes are pending. Before you click "Send", you have the opportunity to verify the notifications and correct them if you have made incorrect entries. You can also use the red cross in the left part of the overview to delete one

Click "Send" when all notifications are correct. When all notifications and any new packages have been sent to the Danish Medicines Agency, the status page will automatically be shown. Here, you can see your notifications in the assortment overview.

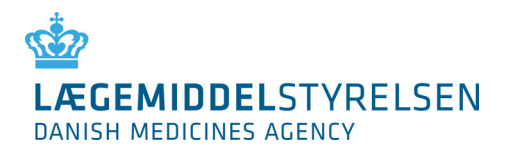

#### 5.4 New package

You must have applied for and received a package number from VNR Finland via <u>this page</u>. The scheme is administered in Denmark by Signum Life Science ApS. For further information and contact details for Signum Life Science ApS, please see <u>VNR Wiki</u>.

Once you have received a package number, you must use DKMAnet to create and market the package.

| CONTRACTOR OF THE CONTRACT OF THE CONTRACT. OF THE CONTRACT OF THE CONTRACT OF THE CONTRACT. OF THE CONTRACT OF THE CONTRACT OF THE CONTRACT. OF THE CONTRACT OF THE CONTRACT OF THE CONTRACT. OF THE CONTRACT OF THE CONTRACT OF THE CONTRACT. OF THE CONTRACT OF THE CONTRACT. OF THE CONTRA | SEN                                                                                                    | IAnet User:<br>Test T<br>Time a<br>13:57 | Festesen<br><b>at DKMA:</b><br>7:13                                                                                                    | Company:<br>Frisko A/S<br>Price period<br>3 days 6 ho                                                                                                    | deadline:<br>urs 3min                  | Contact:<br>Questions                       | ➡ +45 4488<br>s and answers | 9525 Log                              |
|----------------------------------------------------------------------------------------------------|----------------------------------------------------------------------------------------------------|------------------------------------------|----------------------------------------------------------------------------------------------------|----------------------------------------------------------------------------------------------------|----------------------------------------|---------------------------------------------|-----------------------------|---------------------------------------|
| es and reimbursement                                                                                                    | Medicines Side effe                                                                                                    | ects and trials                          | Company aut                                                                                                    | norisations                                                                                                    | Medical devic                          | es Admir                                    | nistration                  | Submitted                             |
| ices and reimbur                                                                                                    | sement - Prices                                                                                                    | and packag                               | es - notific                                                                                                    | ations                                                                                                    |                                        |                                             |                             | <u>Guidanc</u>                        |
| ntify Notifications (I                                                                                                    | D) New package                                                                                                    | New packages (                           | 0) Other ch                                                                                                    | Current<br>week 36-3<br>31-Aug - 13-<br>anges                                                                                                    | Pri<br>Up<br>7 wee<br>Sep <u>14-Se</u> | ceperiod<br>coming<br>k 38-39<br>p - 27-Sep | 28-Ser                      | 2 <b>pen</b><br>k 40-41<br>p - 11-Oct |
|                                                                                                    |                                                                                                    |                                          |                                                                                                    |                                                                                                    |                                        |                                             |                             |                                       |
| Name 🔺 🔢                                                                                                    | Drug form 🔢                                                                                                    |                                          | Strength<br>1                                                                                                    | MT-no.<br>ॾ                                                                                                    | RESET                                  | At<br>Package<br>size 👔                     | DD<br>Packag                | SEND<br>je type                       |
| Name 🔺 🚦<br>Achromycin                                                                                                    | Drug form E<br>capsule, hard                                                                                                    |                                          | Strength<br>1<br>250 mg                                                                                                    | MT-no.<br>2<br>00406                                                                                                    | RESET                                  | Package<br>size                             | DD<br>Packag                | SEND<br>ge type                       |
| Name 🗢 👔<br>Achromycin<br>Achromycin                                                                                                    | Drug form i<br>capsule, hard<br>capsule, hard                                                                                                    |                                          | Strength<br>250 mg<br>250 mg                                                                                                    | MT-no.<br>200406<br>00406                                                                                                    | RESET                                  | Package<br>size                             | Packag                      | SEND<br>ge type<br>v                  |
| Name > 1<br>Achromycin<br>Achromycin<br>DrugQ "test10.11kl.<br>15.223SM"                                                                                                    | Drug form 1<br>capsule, hard<br>capsule, hard<br>dip concentrate                                                                                                    |                                          | 250 mg<br>250 mg<br>10,1<br>mg/ml                                                                                                    | MT-no.           1           00406           00283                                                                                                    | RESET                                  | Package<br>size                             | DD Packag                   | SEND<br>Je type                       |
| Name A 👔<br>Achromycin<br>Achromycin<br>DrugQ "test10.11kl.<br>15.221SM"<br>DrugS2                                                                                                    | Drug form E<br>capsule, hard<br>capsule, hard<br>dip concentrate<br>wound stick                                                                                               |                                          | Strength           250 mg           250 mg           10,1<br>mg/ml           25 %                                                          | MT-no.           00406           00406           00283           00025                                                                                            | RESET                                  | Package<br>size                             | DD Packag                   | SEND<br>Je type<br>V                  |
| Name A 1<br>Achromycin<br>Achromycin<br>DrugQ "test10.11kl.<br>15.22JSM"<br>DrugS2<br>DrugS2                                                                                                    | Drug form 1<br>capsule, hard<br>capsule, hard<br>dip concentrate<br>wound stick<br>wound stick                                                                                |                                          | Strength           250 mg           250 mg           10,1 mg/ml           25 %                                                             | MT-no.           00406           00406           00283           00025                                                                                            | RESET                                  | Package<br>size                             | DD Packag                   | SEND<br>Je type<br>V<br>V             |
| Name A 👔<br>Achromycin<br>Achromycin<br>DrugQ "test10.11kl.<br>15.223SM"<br>DrugS2<br>DrugS2<br>DrugU                                                                                                    | Drug form       capsule, hard       capsule, hard       dip concentrate       wound stick       wound stick       powder and solvent finjection                               | for solution for                         | Strength           250 mg           250 mg           10,1           mg/ml           25 %           25 %           5 mg/ml                  | MT-no.           00406           00406           0023           00025           ▲ 00021                                                                           | RESET                                  | Package<br>size                             | DD Packag                   | SEND<br>Je type<br>V<br>V<br>V        |
| Name A Diana Constraints of the second second secon | Drug form       capsule, hard       capsule, hard       dip concentrate       wound stick       wound stick       powder and solvent finipection       emulsion for injection | for solution for<br>n/infusion           | Strength           250 mg           250 mg           10,1           10,1           25 %           25 %           5 mg/ml           1000 mg | MT-no.           a         00406           a         00406           a         00283           a         00025           a         00021           a         0021 | RESET                                  | Package<br>size                             | DD Packag                   | SEND<br>Je type<br>V<br>V<br>V<br>V   |

- 1. Find the package to be created in the list, either by scrolling down the list or by means of the search function. Please note that tab "New package" may be used to search for a package using the relevant name, drug ID or drug form. To search for a package using the MA no., the tab "show all" should be clicked before you use the browser's search function.
- 2. Enter the product number received from DLI as well as the package size and type.
- 3. Click "Add" or "Send".
- 4. If you click "Send", the newly created package will be shown on the "Notify" tab, and you can now activate the package (in the "Market situation" column in section 5.1.2) and then enter price and supply estimate. Please note that you must always enter a supply estimate when activating new packages. Finally, click "Send" on the "Notify" tab.

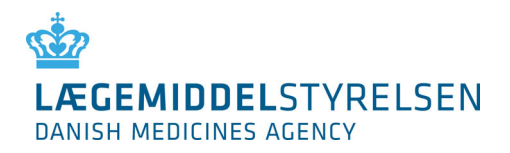

# 5.5 New packages

| LEGEMIDDELSTYRELSEN<br>DANISH MEDICINES AGENCY | DKMAnet           | <b>User:</b><br>Test Testesen<br><b>Time at DKMA:</b><br>13:59:44 | Company:<br><u>Frisko A/S</u><br>Price period<br>3 days 6 ho | <b>deadline:</b><br>urs 1 min            | Contact: 🔝 +45 4488<br>Questions and answers | 9525 Log                                            |
|------------------------------------------------|-------------------|-------------------------------------------------------------------|--------------------------------------------------------------|------------------------------------------|----------------------------------------------|-----------------------------------------------------|
| ices and reimbursement Medicines 9             | ide effects and t | trials Compa                                                      | any authorisations                                           | Medical devices                          | Administration                               | Submitted                                           |
| Prices and reimbursement - P                   | rices and pa      | ckages - n                                                        | notifications                                                |                                          |                                              | <u>Guidance</u>                                     |
|                                                |                   |                                                                   |                                                              | Price                                    | period                                       |                                                     |
|                                                |                   |                                                                   | Current<br>week 36-3<br>31-Aug - 13-5                        | Upcor<br>7 week 3<br>3ep <u>14-Sep -</u> | ning (<br>38-39 wee<br>27-Sep <u>28-Se</u>   | <mark>Dpen</mark><br>.k 40-41<br><u>p - 11-Ос</u> т |
|                                                |                   |                                                                   |                                                              |                                          |                                              |                                                     |
| Notify Notifications (0) New packa             | age New pack      | ages (1) O                                                        | ther changes                                                 |                                          |                                              |                                                     |
| Notify Notifications (0) New pack              | age New pack      | ages (1) O                                                        | ther changes                                                 |                                          | Sho                                          | w as PDF                                            |
| Notify Notifications (0) New pack              | age New pack      | ages (1) O                                                        | ther changes                                                 |                                          | Sho                                          | w as PDF                                            |
| Notify Notifications (0) New pack              | age New pack      | ages (1) D                                                        | ther changes                                                 |                                          | <u>Sho</u><br>RESET                          | w as PDF<br>SEND                                    |
| Notify Notifications (0) New pack              | age New pack      | ages (1) D                                                        | ther changes                                                 | Package size                             | RESET Package ty                             | w as PDF<br>SEND                                    |

When you are ready to send the packages created to the Danish Medicines Agency, select the "New packages" tab. In the parenthesis on the tab, you can see how many packages are pending.

Before you click "Send", you have the option of verifying the changes and correct them if you have made incorrect entries. You can also use the red cross on the left to delete one package from the list.

Click "Send" when all changes are correct.

If you click "Send", the newly created package will be shown on the "Notify" tab, and you can now activate the package (in the "Market situation" column) and then enter price and supply estimate. Please note that you must always enter a supply estimate when activating new packages. Finally, click "Send" on the "Notify" tab.

When you have created and activated (marketed) a new package, it will immediately appear as "created" in your assortment. By hovering the mouse over the blue exclamation mark to the right of the overview on the "Notifications" tab, you will see that in addition to being created, the price of the package has also been notified to the next open price period.

# LÆGEMIDDELSTYRELSEN DANISH MEDICINES AGENCY

# 5.6 Other changes

| rices and reir | mbursement Medicines      | Side effects and trials | Company authorisations                        | Medical devices                                        | Administratio                            | on Submitted                        |
|----------------|---------------------------|-------------------------|-----------------------------------------------|--------------------------------------------------------|------------------------------------------|-------------------------------------|
| Prices and     | d reimbursement -         | Prices and packag       | es - notifications                            |                                                        |                                          | <u>Guidance</u>                     |
|                |                           |                         | Current<br>week 36-3:<br><u>31-Aug - 13</u> - | Price p<br>Upcom<br>7 week 38<br>Sep <u>14-Sep - 2</u> | eriod<br>ing<br>3-39<br>27-Sep <u>28</u> | Open<br>veek 40-41<br>-Sep - 11-Oct |
| Notify No      | tifications (0) New pac   | kage New packages (     | 0) Other changes                              |                                                        |                                          |                                     |
|                | SEARCH                    | > 1                     |                                               |                                                        |                                          |                                     |
| MT-no.         | Name 🔺 🔢                  | Drug form               | 1                                             |                                                        | Strength P                               | ackage<br>ize                       |
| 00406          | Achromycin                | capsule, hard           |                                               |                                                        | 250 mg S                                 | ihow<br>ackages                     |
| 00406          | Achromycin                | capsule, hard           |                                               |                                                        | 250 mg S                                 | ihow<br>ackages                     |
| 00283          | DrugQ "test10.11kl. 15.22 | JSM" dip concentrat     | e                                             |                                                        | 10,1 mg/ml _                             | how<br>ackages                      |
| 00025          | DrugS2                    | wound stick             |                                               |                                                        | 25 % S                                   | how<br>ackages                      |

For medicinal products for which the company wishes to let an approved variation application enter into force from the "Open" period, the relevant product must be selected by the underlined link containing the name of the product. Then, the following page will be shown:

| DANISH MEDICINES     | AGENCY                      | 14:53:4            | 19         | 3 days 5 hour:        | s 7min            |                 |                    |
|----------------------|-----------------------------|--------------------|------------|-----------------------|-------------------|-----------------|--------------------|
| rices and reimburse  | ement Medicines Side eff    | ects and trials (  | Company au | thorisations          | Medical devices   | Administration  | Submitte           |
| Prices and rein      | nbursement - Prices         | and package        | s - notifi | cations - Ot          | her change        | s, details      | <u>Guidan</u>      |
|                      |                             |                    |            |                       | Price p           | eriod           |                    |
|                      |                             |                    |            | Current<br>week 36-37 | Upcon<br>week 3   | ning<br>8-39 we | Open<br>eek 40-41  |
| Details for the noti | fication                    |                    |            | <u>31-Aug - 13-Se</u> | <u>p 14-Sep -</u> | 27-Sep 28-5     | <u>ep - 11-0ct</u> |
| Existing informatio  | n                           |                    | Notifi     | cation details        |                   |                 |                    |
| Drug name 🚺          | DrugU                       |                    | Drug       | name                  |                   |                 |                    |
| Drug form 🧾          | powder and solvent for solu | tion for injection | Drug       | form                  |                   |                 |                    |
| Drug strength 🧾      | 5 mg/ml                     |                    | Drug       | strength              |                   |                 |                    |
| MT holder 🔢          | virksomhed10                |                    | MT ho      | lder                  |                   |                 |                    |
| Deguesestative (DD   | Unance to A/C               |                    | Repre      | sentative/PD          |                   |                 |                    |
| MT-number 🔢          | 00021 2                     |                    |            |                       |                   |                 |                    |
| Contact informatio   | n                           |                    | Other      |                       |                   |                 |                    |
| Phone number 🧾       | 70220212                    |                    |            |                       |                   |                 | .1                 |
| Unregister drug/MA   | -number (marketing autho    | risation is revoke | ed)        |                       |                   |                 |                    |

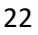

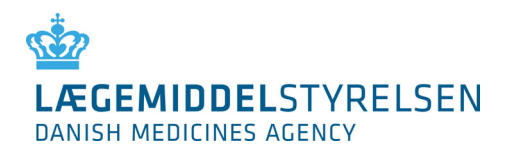

- 1. Enter the relevant text from the approval letter on the right side of the formula.
  - a. The name, form and strength of the medicinal product must be written exactly as indicated in the approval letter.
  - b. For changes regarding the MA-holder and Representative, the company number should be written in the "other" section of the formula.
  - c. Remember to add the case number found in the approval letter to the "other" section of the formula.
- 2. Please enter a telephone number where the Danish Medicines Agency may reach you.

Note! It is only the company transferring a medicinal product to a new company that is responsible for notification. For this reason, the acquiring company cannot see the medicinal product in DKMAnet before a notification has been submitted.

Note! The non-filled in the fields on the right side will automatic be filled in with the existing text from the left side.

Note! If your notification concerns a change of names (or the like), you will be able to create new packages. You should, however, note that the name of the product will only be changed after the change of periods. In connection with changes of names, you must look for 1 (outstanding notification) in front of the MA no. on "Notifications" > "Prices and assortment" > "New package"

|                                  | SEARCH > 1 change is va                          | ere, until t<br>alid. | he name        |                  |                                | Show as PDF  |
|----------------------------------|--------------------------------------------------|-----------------------|----------------|------------------|--------------------------------|--------------|
|                                  | _                                                |                       |                | RES              | ET ADI                         | D SEND       |
| Name 🔺 🚺                         | Drug form 🔢                                      | Strength              | MT-no.         | Product<br>no. 1 | Package<br>size <mark>i</mark> | Package type |
| Achromycin                       | capsule, hard                                    | 250 mg                | 00406          |                  |                                | •            |
| Achromycin                       | capsule, hard                                    | 250 mg                | 00406          |                  |                                | •            |
| DrugQ "test10.11kl.<br>15.22JSM" | dip concentrate                                  | 10,1<br>mg/ml         | 00283          |                  |                                | •            |
| DrugS2                           | wound stick                                      | 25 %                  | 00025          |                  |                                | •            |
| DrugS2                           | wound stick                                      | 25 %                  | 00025          |                  |                                | •            |
| DrugU                            | powder and solvent for solution for<br>injection | 5 mg/ml               | <u>▲</u> 00)21 | 124578           | 25                             | Vial+amp 💌   |
| minitestus test                  | emulsion for injection/infusion                  | 1000 mg               | 12121          |                  |                                |              |

#### 5.6.1 Change of address for MA-holder or the local representative

When you notify a change of address of either MAH or the local representative, you need to do this under the tab "other Changes"  $\rightarrow$  and in the "Other" field. Here you for example write "New address for MAH or representative and the address".

You must have received a letter of approval for the change of address before you can notify it on DKMAnet. In the field "other", you add the case number noted on the approval letter and the company number to which it is to be moved to.

If it is a Central approved product, you will not receive an approval letter. Here, the change must be approved by EMA before a notification can be made. In the field "other", you write that it is approved by the EMA.

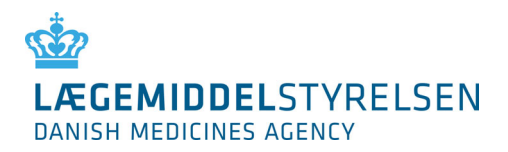

#### 5.6.2 Unregister a medical product

If you select "Unregister drug", you must enter a reason code for the deregistration (withdrawal). This will prompt a warning to ensure that you do not inadvertently deregister a product.

| Unregister drug/MA-number (marketing authorisation is revoked)<br>Unregister |        |      |
|------------------------------------------------------------------------------|--------|------|
|                                                                              | CANCEL | SEND |

#### 5.6.3 Veterinary subpacks

When you need to notify an inner package/partial package in a large package/multipack, you must do so under the "Other Changes" tab in the "Other" field.

Here, for example, you can write: inner package item number/partial package item number YYYYY must be applied to large package/multipack XXXXXX.

Note! The package must be listed as a partial package at VNR Finland with a format so that it appears that it is an inner package. For example, YYYY/24xYYYY ml.

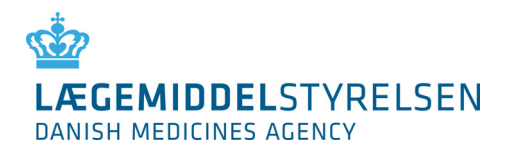

# 5.7 File transfer

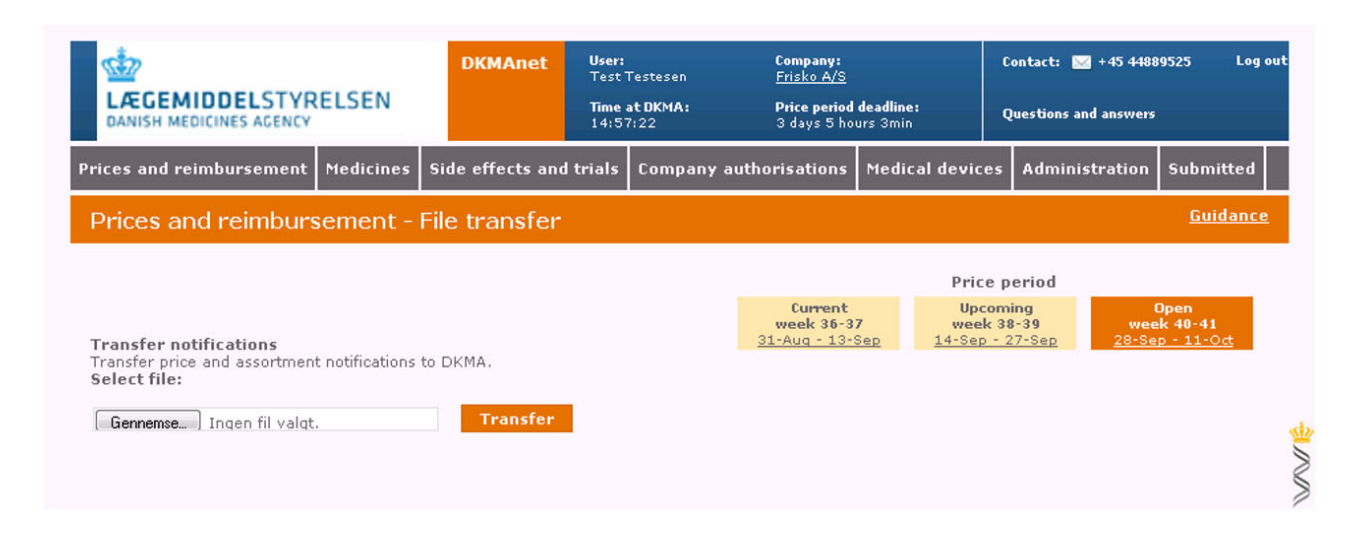

Very often, it is more practical to transfer notifications by means of a file transfer. If you have many notifications, a file transfer will be a quicker solution. Another advantage is that the risk of error is greatly reduced because you will not have to enter data manually.

Select "File transfer" under "Prices & reimbursement" and click "Gennemse/Browse". You will now be able to select your XML file on your PC or network. Click "Transfer" when the file has been selected.

When the transfer is complete, you will receive a notification of receipt. If the transfer is accepted, you will be taken to the status page. Please note that all data must be completely correct in all data entries for the file to be accepted. A single data error (syntax error and/or incorrect value) means that the entire transfer will be rejected.

If you have any changes to one or more of the notifications from the transferred file, you may either transfer a new file with corrections or correct them manually on the "Notify" page (see the description of "Notify").

Note! It is only possible to use file transfer for price changes and notifying of new packs, each in its own XML file. It is not possible to use file transfer when notifying under "Other Changes".

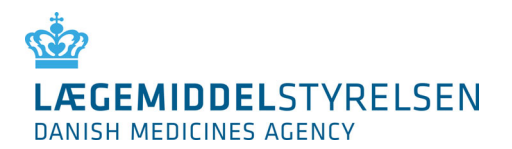

# 6. Package leaflets

On <u>www.indlaegsseddel.dk</u>, consumers have access to package leaflets for medicinal products. These package leaflets can be maintained in the "Package leaflets" function:

| ices and reimburs                                                                                              | ement   | Medicines S                                     | ide effects and trials  | Company authorisations     | Medical devi | ces Ad | ministrati | on Submitte         |
|----------------------------------------------------------------------------------------------------|---------|-------------------------------------------------|-------------------------|----------------------------|--------------|--------|------------|---------------------|
| Medicines - Pa                                                                                                 | ackage  | leaflets                                        |                         |                            |              |        |            | <u>Guida</u>        |
| il in the second second second second second second second second second second second second second second se |         | SEARCH                                          |                         |                            |              |        |            |                     |
| roduct list<br>lick the pencil to up<br>Human products<br>Company                                              | Veterir | kage leaflet or<br>hary products<br>Product par | change the marketing st | atus of a product          | Strength(s)  | Status | Edit       | Upload date         |
| VirksomHED10                                                                                                   | 283     | DrugQ "test1<br>15.22JSM"                       | 0.11kl. dip concen      | trate                      | 10.1 mg/ml   | 2      | /          | I.                  |
| virksomhed10                                                                                                   | 21      | DrugU                                           | powder an<br>injection  | d solvent for solution for | 5 mg/ml      | 70     | 1          | 05-12-2015<br>17:14 |
| virksomhed10                                                                                                   | 25      | DrugS2                                          | wound stic              | k                          | 25 %         | 0      | <i>_</i>   |                     |
| Smith and<br>Nephew                                                                                            | 22222   | Paralleltest 4                                  | tablet                  |                            | 4 g          | 0      | 1          |                     |
| Smith and<br>Nephew                                                                                            | 406     | Achromycin                                      | capsule, ha             | ard                        | 250 mg       | 0      | <i>_</i>   |                     |

Package leaflets are attached to medicinal products with the same form with the possibility of attaching one or more package leaflets to the individual strengths within the same name and form.

Click 🔎 to attach a package leaflet. Then, the following page will be shown:

| ices and reimbursement                            | t Medicines                       | Side effects and     | l trials   | Company authorisa         | tions 🕨           | tedical devic            | es Admi                    | nistration          | Submitted        |
|---------------------------------------------------|-----------------------------------|----------------------|------------|---------------------------|-------------------|--------------------------|----------------------------|---------------------|------------------|
| /ledicines - Packa                                | ge leaflets                       | - Edit               |            |                           |                   |                          |                            | <u>&lt;&lt; Bac</u> | <u>k Guidanc</u> |
|                                                   |                                   |                      |            |                           |                   |                          |                            | CANCEL              | SAVE             |
| pload a package leaflet or                        | change the mar                    | keting status, and t | then sele  | ect the strengths to be u | updated           |                          |                            |                     |                  |
| Dagis information                                 |                                   |                      |            |                           | Strengt           | 15                       |                            |                     |                  |
| basis information                                 |                                   |                      |            |                           |                   |                          |                            |                     | _                |
| Company 1<br>Product name 1                       | virksomhed10<br>DrugU             | tion for             | r iniectic | in.                       | MA no.            | Strength<br>1            | Status<br>1                | Selected            |                  |
| Company 1<br>Product name 1<br>Marketing status 1 | virksomhed10<br>DrugU<br>Marketed | 1 1                  | r injectio | in                        | MA no.<br>1<br>21 | Strength<br>1<br>5 mg/ml | Status<br>1<br>7<br>7<br>2 | Selected<br>1       |                  |

1. "Marketed"/"Not marketed". Here, you can indicate the market situation of medicinal products not included in Price List (e.g. herbal medicinal products).

*Note! The function only serves an informative purpose for the consumers and does not concern the product's approval status.* 

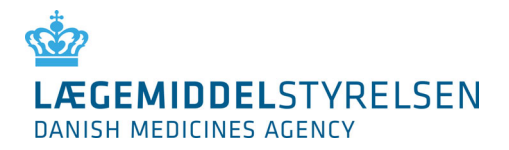

2. View the existing package leaflet or upload a new one by clicking "Browse".

Note! Package leaflets must be in Danish and in PDF format. The layout and content is the exclusive responsibility of the company.

3. If there are more strengths for the product name and form in question, you can check "Selected" to indicate whether the package leaflet applies to one or more strengths.

Press "save" if the package leaflet should be available on <u>www.indlaegsseddel.dk</u> or click "cancel" to undo the action.

|                                                                          | DKMAnet<br>EN                      | <b>User:</b><br>Test Testesen<br><b>Time at DKMA:</b><br>15:19:14 | <b>Company:</b><br><u>Frisko A/S</u><br>Price period de<br>3 days 4 hours | adline:<br>: 41min | Contact:            | ✓ +45 4488<br>and answers   | 9525 Log out                                |                                         |                                             |                      |
|--------------------------------------------------------------------------|------------------------------------|-------------------------------------------------------------------|---------------------------------------------------------------------------|--------------------|---------------------|-----------------------------|---------------------------------------------|-----------------------------------------|---------------------------------------------|----------------------|
| rices and reimbursement Med                                              | licines Side effects and           | trials Company au                                                 | thorisations N                                                            | 1edical devic      | es Admin            | istration                   | Submitted                                   |                                         |                                             |                      |
| Medicines - Package lea                                                  | aflets - Edit                      |                                                                   |                                                                           |                    |                     | <u>&lt;&lt; B</u> a         | ick <u>Guidance</u>                         |                                         |                                             |                      |
|                                                                          |                                    |                                                                   |                                                                           |                    |                     | CANCEL                      | SAVE                                        |                                         |                                             |                      |
| Jpload a package leaflet or change                                       | the marketing status, and t        | hen select the strength                                           | s to be updated                                                           |                    |                     |                             |                                             |                                         |                                             |                      |
| Basis information                                                        |                                    |                                                                   | Strengt                                                                   | hs                 |                     |                             |                                             |                                         |                                             |                      |
| Company i virksor<br>Product name i DrugU<br>Pharmaneutical form i powda | mhed10                             | injection                                                         | MA no.                                                                    | Strength           | Status<br>i         | Selected                    |                                             |                                         |                                             |                      |
| Marketing status                                                         | eted                               | Injection                                                         | 21                                                                        | 5 mg/ml            | 13€⊘                |                             |                                             |                                         |                                             |                      |
| Latest change i 9/10/1<br>Package leaflet i DrugU                        | 5 10:30 AM<br>_powder_and_solvent7 |                                                                   |                                                                           |                    | The att<br>Click 'G | ached packa<br>uidance' abo | ge leaflet is outdat<br>ove for further gui | ted and you need<br>dance. Click here t | to upload an update<br>to display the packa | ed versi<br>ge leafi |
| Gennemse Ingen fil va                                                    |                                    |                                                                   |                                                                           |                    |                     |                             |                                             |                                         |                                             |                      |

Note! A yellow warning triangle on the package leaflet means that you have changed the attachment between strengths and package leaflets. For example, you may have chosen to upload a package leaflet for one strength without uploading a new one for another strength.

Note! Once a medicinal product has a package leaflet attached, you will not be able to remove it. You will only be able to upload a new and better version.

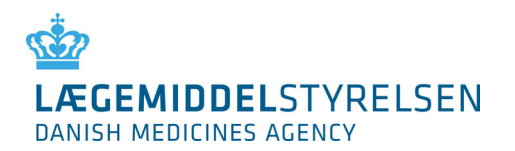

# 7. Administration

This chapter is only directed at security and company administrators. Other company users do not have access to the Administration function.

Administration comprises the following functions

- Create CA (company administrators)
- Create CU (other company users)

| LÆGEMIDDEL<br>S<br>DANISH MEDICI   | DKMAne<br>TYRELSEN<br>NES AGENCY | User:<br>Test Testesen<br>Time at DKMA:<br>15:27:01 | Company:<br><u>Frisko A/S</u><br>Price period<br>3 days 4 ho | <b>deadline:</b><br>urs 34min | Contact: 🔛 +45 44889525 Log or<br>Questions and answers |
|------------------------------------|----------------------------------|-----------------------------------------------------|--------------------------------------------------------------|-------------------------------|---------------------------------------------------------|
| Prices and reimbursement           | Medicines Side effects           | and trials Compa                                    | any authorisations                                           | Medical devices               | s Administration Submitted                              |
| Administration - Use               | r administration                 |                                                     |                                                              |                               | <u>Guidance</u>                                         |
| Edit user information by selecting | ng a user from the list of us    | ers                                                 |                                                              |                               |                                                         |
|                                    | SEARCH                           |                                                     |                                                              |                               | CREATE CA CREATE CU                                     |
| Company name 🔺 🧾                   | Name i                           | Type <mark>i</mark>                                 | Status <mark>i</mark>                                        | Language <u>i</u>             | Last edited 🧵                                           |
| Frisko A/S                         | <u>Test Testesen</u>             | SA CA CU                                            | Active                                                       | English                       | 09-11-2015 10:58                                        |
| HjemmeIS A/S                       | Testbruger07                     | SA CA CU                                            | Active                                                       | Danish                        | 09-10-2015 15:56                                        |

The company must appoint a security administrator (SA). It is only possible to have one security administrator for each company.

# 7.1 Create company administrators and other users

After clicking on the tab "Create CA" or "Create CU" the following page will be shown:

| LÆGEMIDDEL<br>STYRELSEN                                                                                       | <b>User:</b><br>Test Testesen | Company:<br><u>Frisko A/S</u>            |                        | Contact: 🖂 +45 4488   | 9525 Log  |
|----------------------------------------------------------------------------------------------------|-------------------------------|------------------------------------------|------------------------|-----------------------|-----------|
| DANISH MEDICINES AGENCY                                                                                       | Time at DKMA:<br>15:30:24     | <b>Price period</b><br>3 days 4 ho       | deadline:<br>urs 30min | Questions and answers |           |
| ices and reimbursement Medicines Side effects a                                                               | nd trials Compar              | ny authorisations                        | Medical device         | Administration        | Submitted |
| Administration - User administration - E                                                                      | dit                           |                                          |                        |                       | Guidanc   |
| Administration of company administrator                                                                       |                               |                                          |                        | CANCE                 | L SAVE    |
|                                                                                                    |                               |                                          |                        | 1                     |           |
| Certificate information                                                                                       | CA Administr                  | ation O Add                              | l the CU role          |                       |           |
| Type 主 LBC 💌                                                                                                  |                               |                                          |                        |                       |           |
| CVR 1                                                                                                    | Add compa                     | ny                                       |                        |                       |           |
| RID 🔢                                                                                                    | Company I                     | Hansen Is A/S                            | ADD                    |                       |           |
| Once you have completed the certificate details the<br>system automatically checks if the user already exists | F                             | lansen Is A/S<br>risko A/S<br>Carte d'or |                        |                       |           |
| Basic information                                                                                             | S                             | mith and Nephew                          |                        |                       |           |
| Name İ                                                                                                    | L                             | 'IRKsomhed2                              |                        |                       |           |
| Email İ                                                                                                    |                               |                                          |                        |                       |           |
| Telephone 👔                                                                                                   |                               |                                          |                        |                       |           |
| Language 主 🛛 Danish 💌                                                                                         |                               |                                          |                        |                       |           |
| Active İ 🔲                                                                                                    |                               |                                          |                        |                       |           |
| Last changed 🗼                                                                                                |                               |                                          |                        |                       |           |
| Last changed by 🔢                                                                                             |                               |                                          |                        |                       |           |
|                                                                                                    |                               |                                          |                        |                       |           |

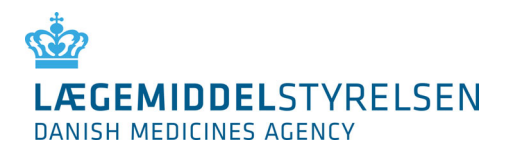

When creating new users in your company, you must fill in the following fields under Certificate information, the Basic information and the company number. This is applicable for both the CA's and the CU's:

#### 7.1.1 Certificate information

| Туре    | Select the certificate type for the company.                                                                                                    |
|---------|----------------------------------------------------------------------------------------------------|
|         | OCES = digital ID for Danish companies and individuals (MitID)                                                                                                    |
|         | LBC = Closed user group certificate. To be created as agreed with the Danish Medicines Agency.                                                                                                    |
| CVR no. | Your company's registration number which is shown on the company's certificate and to which the certificate is attached. The CVR number contains eight digits. If it is a LBC-certificate then the field are dark grey and you do not need to type a CVR-no. |
| RID     | The RID number is associated with the digital ID. The RID number contains between ten and thirteen digits.                                                                                                    |

#### 7.1.2 Basic information

| Name           | The user's name                                                                                           |
|----------------|----------------------------------------------------------------------------------------------------|
| Email          | The user's email address                                                                                  |
| Phone          | The user's phone number                                                                                   |
| Language       | Select Danish or English in the drop-down box.                                                            |
|                | Please note that the selection of language also controls whether DKMAnet is shown in Danish<br>or English |
| Rights         | Select whether the user should have read-only or writing rights.                                          |
| Active         | Indicate whether the user is to be activated immediately.                                                 |
| Last edited    | Automatically completed by DKMAnet.                                                                       |
| Last edited by | Automatically completed by DKMAnet.                                                                       |

#### 7.1.3. Associated Companies

| Company | Enter the six-digit company number and select add. If there are several they are added one at a time.                                                                                                    |
|---------|----------------------------------------------------------------------------------------------------|
|         | If you have access to several company numbers, you can choose which company or<br>companies the user will have access. If different addresses or companies exist, you must<br>choose which main company the user will be associated with. |

Click "Save" when all fields have been filled in. The user has then been created and will be shown on the user list on the "Users" tab.

Once the user has been created and attached to a number of companies a range of functionalities will appear. Assigning a specific functionality to a CA means that, the CA can designate the same functionality to another CU's (and them self).

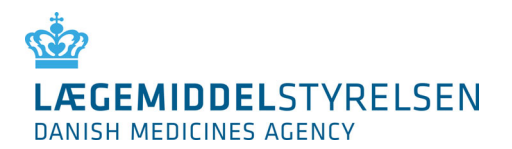

#### 7.1.4 Functionality areas

Choose which rights the user in question should have. A user with read-only access to Prices and Packages (P and p) is not permitted to make notifications. A user with writing access to P and p is permitted to make all types of notifications regarding prices and assortment.

Access to package leaflets may be divided between human and veterinary products.

| ACCEMIDDEL           | STYRELSEN                         | Tame<br>15:3    | at DKHA1<br>12106 | Price period o<br>3 days 4 hou | rs 20min          | Questions and ar      |               |
|----------------------|-----------------------------------|-----------------|-------------------|--------------------------------|-------------------|-----------------------|---------------|
| es and reimburse     | ment Medicines Side effe          | ects and trials | Company autho     | prisations                     | Medical devic     | es Administra         | tion Submitte |
| dministration        | - User administration             | n - Edit        |                   |                                |                   |                       | Guidan        |
| Administration of    | company administrator             |                 |                   |                                |                   | c                     | ANCEL SAVE    |
|                      |                                   |                 |                   |                                |                   |                       |               |
| Certificate inform   | ation                             | CA              | Administration    | CU Ad                          | Iministration     |                       |               |
| Type LBC             | 1                                 | A.              | d company         |                                |                   |                       |               |
| CVR I                |                                   |                 | - company         |                                | -                 |                       |               |
| RID                  | leted the certificate details the | c               | ompany Carte d'o  | or.                            |                   | ADD                   |               |
| system automatically | checks if the user already exi    | ists :          |                   | Asso                           | ciated compan     | ies                   |               |
| Basic information    |                                   |                 | ompany number     | Com                            | pany name         | Address               | Action        |
| Name 📕               |                                   | 9               | 50315             | Hans                           | en Is A/S         | Sølvgade 7            | delete        |
| Émail 📕              |                                   |                 | 60314             | Ref. d.                        | o A/E             | Rahanada P            | delete        |
| Telephone 🚺          |                                   | 9               | 20.274            | Prisk                          | 0 10 3            | Servigade 5           | Delete        |
| Language 📕           | English 💌                         | M               | ain company       |                                |                   |                       |               |
| Active I             | 6                                 |                 | Frisko A/S        |                                |                   |                       |               |
| Last changed 📕       |                                   | 50              | rvice areas       |                                |                   |                       |               |
| Last changed by      |                                   |                 |                   | Price                          | es and packag     | es                    |               |
| User name            |                                   | 0               | ompany<br>umber   | P og p -<br>read               | P og p -<br>write | General<br>reimburser | nent          |
|                      |                                   | 9               | 50315             | 8                              | 8                 | 13                    |               |
|                      |                                   | 0               | 50314             | 15                             | 12                | 12                    |               |
|                      |                                   |                 |                   |                                |                   |                       |               |
|                      |                                   |                 |                   |                                | Medicines         |                       |               |
|                      |                                   | c               | ompany number     | Leaflet                        | s hum Leafl       | ets vet Para          | llel import   |
|                      |                                   | 9               | 50315             | 13                             | 8                 |                       |               |
|                      |                                   | 9               | 50314             |                                |                   |                       |               |
|                      |                                   |                 |                   | enda.                          |                   |                       |               |
|                      |                                   |                 | ompany number     | clie                           | ical trials       | Pharmacovio           | lance         |
|                      |                                   |                 | 50315             | 171                            |                   | 1                     |               |
|                      |                                   | 3               |                   |                                |                   |                       |               |
|                      |                                   | 9               | 50314             |                                |                   |                       |               |
|                      |                                   |                 |                   | Comp                           | any authorisat    | ions                  |               |
|                      |                                   | 0               | ompany number     | GM                             | P GDP Re          | tail sale E           | UF GLP        |
|                      |                                   | 9               | 50315             | 173                            | 8 8               | 1                     |               |
|                      |                                   | 9               | 50314             |                                | 0 0               | )                     |               |
|                      |                                   |                 |                   |                                |                   |                       |               |
|                      |                                   |                 |                   | M                              | edical devices    | ç                     |               |
|                      |                                   | C               | ompany number     | Req                            | jistration & Ex   | port certificate      |               |
|                      |                                   | 9               | 50315             |                                |                   |                       |               |
|                      |                                   |                 |                   |                                |                   |                       |               |

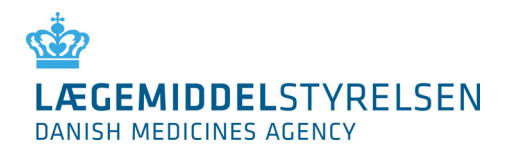

# 7.2 Administration of users

| LEGEMIDDELSTYRELSEN<br>DANISH MEDICINES AGENCY |                  | DKMAnet           | User:<br>Test T<br>Time a<br>15:27 | estesen<br><b>t DKMA:</b><br>:01 | Company:<br>Frisko A/S<br>Price period<br>3 days 4 ho | <b>deadline:</b><br>urs 34min | Contact: 🔛 +45 4<br>Questions and answ | 14889525 Log ou<br>vers |
|------------------------------------------------|------------------|-------------------|------------------------------------|----------------------------------|-------------------------------------------------------|-------------------------------|----------------------------------------|-------------------------|
| rices and reimbursement                        | Medicines S      | ide effects and   | l trials                           | Company                          | authorisations                                        | Medical device                | es Administratio                       | on Submitted            |
| Administration - User administration           |                  |                   |                                    |                                  |                                                       |                               |                                        |                         |
| Edit user information by select                | ting a user from | the list of users |                                    |                                  |                                                       |                               |                                        |                         |
| 1                                              | SEARCH           |                   |                                    |                                  |                                                       |                               | CREATE CA                              | CREATE CU               |
| Company name 🔺 🚺                               | Name             | e İ               | Type 🔢                             | l St                             | atus 🔢                                                | Language 🔢                    | Last edite                             | d 🔢                     |
| Frisko A/S                                     | Test T           | <u>estesen</u>    | SA CA C                            | U Ac                             | tive                                                  | English                       | 09-11-2015                             | 5 10:58                 |
| HjemmeIS A/S                                   | Testbr           | ruger07           | SACAC                              | :U Ac                            | tive                                                  | Danish                        | 09-10-2015                             | 5 15:56                 |

The "Users" tab shows a list of the company's users. Please note that your account is displayed first on the list and the line is marked with yellow. The list contains both active and inactive users, as all user information must be saved in accordance with the Danish Act on Processing of Personal data and for the purposes of data security.

When new users are created, the system will automatically generate a user ID based on the users name. The user ID makes is possible to create more than one user with the same name, and the system is still able to differentiate between these, thanks to the user ID. Thus, it is possible for users with similar names to make notifications, because they will be distinguished by the user ID.

Changes to the users name later on, will not influence the user ID and it will remain unchanged.

Users may be retrieved in the "User name" column or by using the search field.

By clicking the user's name, the "Create user" page will be opened (see the next picture).

This page is the same as the page where users are created. The only difference is that all data for the user have been filled in.

You now have the option of:

- 1. Correcting relevant data (email, phone)
- 2. Changing the language in the user's interface (Danish/English)
- 3. Activating the user by selecting the "Active" field
- 4. Deactivating the user by deselecting the "Active" field
- 5. Remove access to companies (i.e. company numbers)
- 6. Add access to companies (i.e. company numbers)

Click "Save" to save the corrections or "Cancel" to undo the action. When clicking "Save", you will automatically be taken to the user overview.

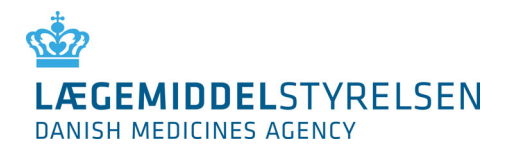

# 8. Change Log

| Date    | Version | Change                                                                                                    |
|---------|---------|----------------------------------------------------------------------------------------------------|
| 03-2025 | 01      | <ul> <li>Section "Before using DKMAnet" - Text updated following the transition to MitID Erhverv.</li> <li>Section 4.12 "Status" - Content updated.</li> <li>Section 5.4 "New package" - Text updated; no changes to the process.</li> <li>Section 5.7 "File transfer" - Text updated; no changes to the process.</li> <li>Section 7 "Administration" - Text updated; no changes to the process.</li> <li>General adjustments - Text reviewed and aligned with DKMAnet terminology.</li> <li>Table of contents - Updated.</li> <li>Front page - Update date added.</li> <li>Change log - Added.</li> </ul> |